Knowledge base artikel

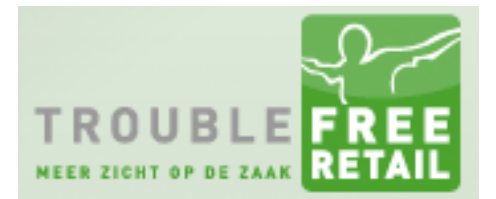

Auteur: Evert-Jan Steenvoorden Datum: 18-02-2015

## Artikelraster – verpakkingsinformatie

In dit artikel zullen we u uitleggen hoe u door gebruik van het artikelraster uw artikelen gemakkelijk in artikelgroepen en hoofdartikelen kan indelen.

#### Stap 1 - Artikelbeheer

Open het artikelbeheer.

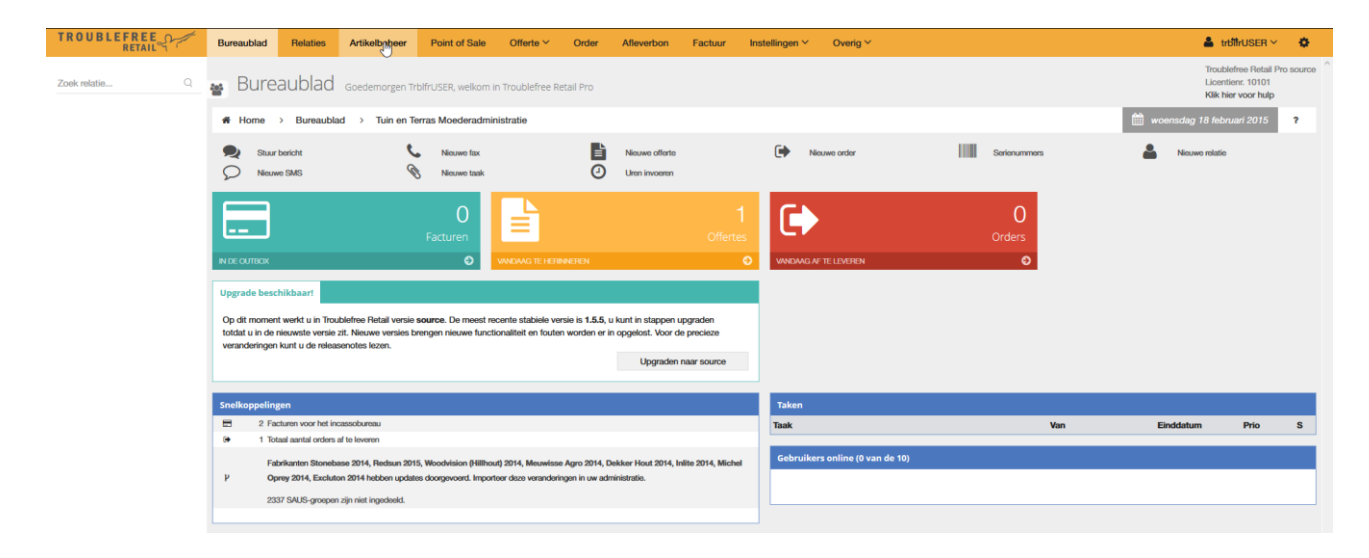

## Knowledge base artikel

### Stap 2 - Artikelraster

Als u met de muis op het 2<sup>e</sup> kopje artikelen hangt verschijnt er een dropdown menu. Selecteert u hierin het Artikelraster.

| TROUBLEFREE    | Bureaublad     | Relaties              | Artikelbeheer | Point      |
|----------------|----------------|-----------------------|---------------|------------|
| Zoek relatie Q | 😁 Artik        | elen <sub>Totaa</sub> | loverzicht    |            |
|                | A Home         | > Artikelen           | > Artikelen N | /          |
|                | Zoek product   |                       | - 🗲 Artikelen |            |
|                | Orda           | Fabrikant             | Nieuw ar      | tikel      |
|                | Code<br>001969 | Redsun                | Hoofdgro      | epen       |
|                | 001970         | Redsun                | Artikelgro    | epen       |
|                | 001971         | Redsun                | Hoofdart      | kolon      |
|                | 001972         | Redsun                |               | Kelen      |
|                | 001974         | Redsun                | Verpakkir     | ngen       |
|                | 001975         | Redsun                | Tellijst      |            |
|                | 001976         | Redsun                | Import/E      | kport      |
|                | 001977         | Redsun                | Onderhei      |            |
|                | 001979         | Redsun                |               | Ja         |
|                | 001980         | Redsun                | Artikelras    | ter<br>إلى |
|                | 001981         | Redsun                | Catalogu      | s          |
|                | 001982         | Redsun                |               | -          |

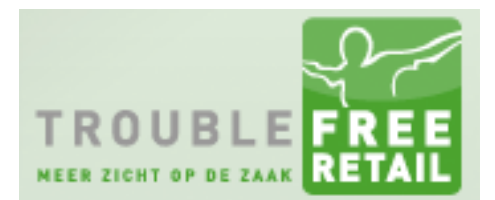

## Knowledge base artikel

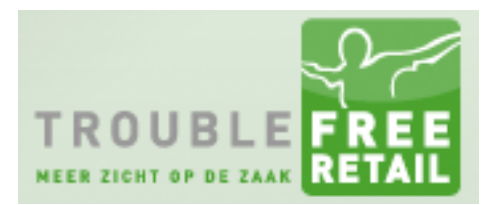

### Stap 3 - Veldenlijst

In het artikelraster kunt u een veldenlijst selecteren. Deze veldenlijsten komen overeen met uw import/export definities, als u de beschreven veldenlijsten niet heeft dan kunt u met behulp van <u>deze</u> uitleg de veldenlijsten aanmaken. Selecteer de veldenlijst "Aanvullen verpakkingsinformatie".

| TROUBLEFREE    | Bureaublad        | Relaties             | Artikelbehe | eer              | Point of Sale                             | Offerte ∽               | Or       |
|----------------|-------------------|----------------------|-------------|------------------|-------------------------------------------|-------------------------|----------|
| Zoek relatie Q | ᡖ Artike          | elen <sub>Tota</sub> | aloverzicht |                  |                                           |                         |          |
|                | A Home            | > Artikelen          | > Artikele  | en 🗸             |                                           |                         |          |
|                | Zoek artikel(en). |                      |             | Kie              | s een veldenlijst                         |                         | ~        |
|                | EOL weergever     | n                    |             | Kies<br>Aanvu    | s een veldenlijst<br>Illen verpakkingsinf | ormatie                 |          |
|                |                   | Zoeken               |             | Contro<br>Indele | oleren en aanpasse<br>n groepen / Geven   | n prijzen<br>eigen naam | <u> </u> |

#### Stap 4 – Fabrikant

Geheel rechts kunt u de fabrikant selecteren waarvoor u de verpakkingsinformatie voor wilt aanvullen.

| TROUBLEFREE    | Bureaublad Relaties | Artikelbehee   | r Point of Sale            | Offerte ~ | Order  | Afleverbon           | Factuur | Instellingen $\sim$               | Overig Y                        |                                              |                  |                                     | ▲ trbffrUSER ×                                                    | ٥        |
|----------------|---------------------|----------------|----------------------------|-----------|--------|----------------------|---------|-----------------------------------|---------------------------------|----------------------------------------------|------------------|-------------------------------------|-------------------------------------------------------------------|----------|
| Zoek relatie Q | 😸 Artikelen 🖥       | otaaloverzicht |                            |           |        |                      |         |                                   |                                 |                                              |                  |                                     | Troublefree Retail Pr<br>Licentienr. 10101<br>Klik hier voor hulp | o source |
|                | # Home > Artikel    | en > Artikelen | ~                          |           |        |                      |         |                                   |                                 | . * M                                        | enu's verbergen  | X Fullscreen                        | Actiemenu 🗸                                                       | ?        |
|                | Zoek artikel(en)    |                | Indelen groepen / Geven ei | igen naam | v Alle | hoofdartikelen       |         | <ul> <li>Uit alle arti</li> </ul> | kelgroepen                      | <ul> <li>Alle hoofdgroepen -</li> </ul>      | -                | <ul> <li>Van alle fabrik</li> </ul> | kanten                                                            | •        |
|                | EOL weargoven       |                | Verwijderd tonen           |           | Too    | n toekomstige wijzig | ingen   | Groeperen i                       | met (hoofd)groep en hoofdartike | 4                                            |                  | Van alle fabrik<br>Lined            | anten                                                             |          |
|                | Zoeken              |                |                            |           |        |                      |         |                                   |                                 | <ul> <li>Nieuw toekomstig artikel</li> </ul> | Nieuw hoofdartik | PWA Computers                       | 5                                                                 | _        |
|                |                     |                |                            |           |        |                      |         |                                   |                                 |                                              |                  | Troublefree Inter                   | netdiensten                                                       |          |

Vervolgens kunt u links op zoeken klikken.

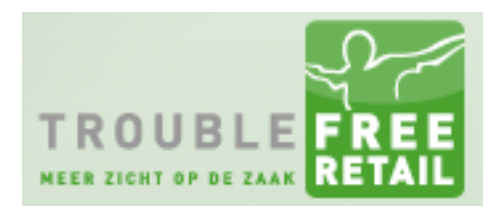

### Knowledge base artikel

|                | Bureaublad        | Relaties             | Artikelbehee |
|----------------|-------------------|----------------------|--------------|
| Zoek relatie Q | 😦 Artike          | elen <sub>Tota</sub> | aloverzicht  |
|                | A Home            | > Artikelen          | > Artikelen  |
|                | Zoek artikel(en). |                      |              |
|                | EOL weergever     | ı                    | E            |
|                |                   | Zoeken               | 1            |

Nadat de pagina opnieuw geladen is ziet u dat er onderin de pagina een x-aantal pagina's beschikbaar is. Indien gewenst kunt u op de knop alles drukken en dan kunt u op 1 pagina blijven werken.

Let op als u op de knop alles drukt dan zal de pagina opnieuw geladen worden

| Artikelen > Artikelen > Artike              | elen 🗸                             |                       |                                                         |                                     | 🖈 Menu's verbergen               | X Fullscreen               | Actiemenu 🗸        | ?         |
|---------------------------------------------|------------------------------------|-----------------------|---------------------------------------------------------|-------------------------------------|----------------------------------|----------------------------|--------------------|-----------|
| Zoek artikel(en)                            | Indelen groepen / Geven eigen naam | Alle hoofdartikelen - | Uit alle artikelgroepe                                  | n V Alle hoofde                     | roepen                           | <ul> <li>Redsun</li> </ul> |                    | ~         |
|                                             |                                    |                       |                                                         |                                     |                                  |                            |                    |           |
| EOL weergeven                               | Verwijderd tonen                   | Toon toekomstige wijz | zigingen 🕑 Groeperen met (hoold)                        | igroep en hootdartikel              | a antikol 🚽 Misunu hoofdor       | tikel connelien            | h Niouwo aroon     | nanmakan  |
| Zoeken                                      |                                    |                       |                                                         | T Nieuw toekomsu                    | g artikel <b>T</b> Nieuw hooldar | ukeraanmaken               | T Nieuwe groep     | adminaken |
|                                             |                                    |                       |                                                         |                                     |                                  |                            |                    |           |
|                                             |                                    |                       |                                                         |                                     |                                  |                            |                    |           |
| Let op: wijzigingen worden direct doorgevoe | rd                                 | Product is            | verwijderd en blijft verwijderd                         | Product wordt in toekomst toegevoeg | a Produ                          | ict is deschikbaar, wor    | at in toekomst ver | wijderd   |
| ArtikelGroep_Hoofd Groep_ID                 | HoofdArtikel_ID                    | FabrikantCode         | Omschrijving                                            | EigenOmsch                          | rijving                          |                            |                    | ^         |
|                                             |                                    | 9102129               | **HANDPISTOOL PZ 600                                    |                                     |                                  |                            | 0 🗸 🖉              | 20        |
|                                             |                                    | 9102128               | **HANDPISTOOL VOOR PATRONEN H45                         |                                     |                                  |                            | 8 🖌 🗷              | 20        |
|                                             |                                    | 9102126               | **HANDPISTOOL VOOR PATRONEN SOP 215                     |                                     |                                  |                            | 0 🗸 🖉              | 20        |
|                                             |                                    | 9102127               | **HANDPISTOOL VOOR PATRONEN SUPERGUN                    | OPE                                 |                                  |                            | o 🗸 🖉              | 20        |
|                                             |                                    | 9102111               | **SIMSON BESTRATINGSIMPREGNEER 1000ML                   |                                     |                                  |                            | 8 🖌 🗷              | 20        |
|                                             |                                    | 9102114               | **SIMSON CEMENTSLUIERVERWIJDERAAR 1000                  | DML                                 |                                  |                            | o 🗸 🗹              | 20        |
|                                             |                                    | 9102115               | **SIMSON CLEANER 14 1000 ML                             |                                     |                                  |                            | 0 🗸 🖉              | 20        |
|                                             |                                    | 9102108               | **SIMSON GROENE AANSLAG REINIGER 1000M                  | L                                   |                                  |                            | . 🗸 🕑              | 20        |
|                                             |                                    | 9102109               | **SIMSON GROENE AANSLAG REINIGER 5000M                  | L                                   |                                  |                            | I 🗸 🖉              | 20        |
|                                             |                                    | 9102098               | **SIMSON HOVENIERS STEENLIJM(PASTA) 15KG                | 3                                   |                                  |                            | 8 🖌 🗷              | 20        |
|                                             |                                    | 9102119               | **SIMSON HOVENIERSLIJM GRIJS 290ML                      |                                     |                                  |                            | 0 🖌 🛽              | 20        |
|                                             |                                    | 9102118               | **SIMSON HOVENIERSLIJM WIT 290ML                        |                                     |                                  |                            | 0 🖌 🕑              | 20        |
|                                             |                                    | 9102120               | "SIMSON HOVENIERSLUM ZWART WORST 600                    | ML                                  |                                  |                            | 8 🖌 🗷              | 20        |
|                                             |                                    | 9102243               | **SIMSON KOUD ASFALT IN 25KG PE ZAK                     |                                     |                                  |                            | 8 🖌 🗷              | 20        |
|                                             |                                    | 9102117               | **SIMSON PRIMER M 500ML                                 |                                     |                                  |                            | 0 🖌 🛽              | 20        |
|                                             |                                    | 9102116               | **SIMSON PRIMER MSP 500ML                               |                                     |                                  |                            | 8 🖌 🖉              | 20        |
|                                             |                                    | 9102125               | "SIMSON PU PISTOOL METAAL/KUNSTSTOF                     |                                     |                                  |                            | 8 🖌 🗷              | 20        |
|                                             |                                    | 9102113               | **SIMSON REPARATIE ASFALT 10KG                          |                                     |                                  |                            | 0 🖌 🛽              | (2) 自     |
|                                             |                                    | 9102110               | **SIMSON STEEN- EN TEGELREINIGER 1000ML                 |                                     |                                  |                            | 0 🖌 🛽              | 合會        |
|                                             |                                    | 9102147               | **SIMSON TURBO BETON 25KG                               |                                     |                                  |                            | 0 🖌 🖉              | 42 首      |
|                                             |                                    | 9102143               | "SIMSON VOEGMORTEL ANTRACIE CEMENT 2                    | 5KG                                 |                                  |                            | 8 🖌 🗷              | 20        |
|                                             |                                    | 9102140               | **SIMSON VOEGMORTEL ANTRACIET 2K 25KG                   |                                     |                                  |                            | 8 🖌 🗷              | 20        |
|                                             |                                    | 9102137               | **SIMSON VOEGMORTEL BASALT K&K 12,5KG                   |                                     |                                  |                            | 0 🖌 🖉              | 创业        |
|                                             |                                    | 9102237               | **SIMSON VOEGMORTEL BASALT*FIJN*15KG                    |                                     |                                  |                            | 8 🗸 🗷              | 20        |
|                                             |                                    | 9102145               | **SIMSON VOEGMORTEL DONKERGR CEMENT                     | 25KG                                |                                  |                            | 8 🖌 🗷              | 20        |
|                                             |                                    | 9102141               | **SIMSON VOEGMORTEL GRIJS 2K 25KG                       |                                     |                                  |                            | 0 🗸 🕼              | 20        |
|                                             |                                    | 0102144               | **QIMGON VOEGMORTEL ORLIG CEMENT 25KG                   |                                     |                                  |                            | e 🤟 🕼              | Ah 🖮 🚩    |
|                                             |                                    |                       | 1   2   3   4   5   6   7   8   9   10  24   Alles   >> |                                     |                                  |                            |                    | í.        |

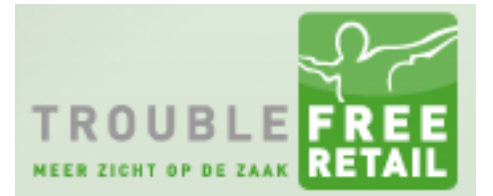

### Knowledge base artikel

### Stap 5 – Verpakkingsinformatie

Als u voor een artikel de verpakkingsinformatie wilt wijzigen, bijvoorbeeld het aantal lagen per pak, dan klikt u op het vakje van de betreffende kolom (Verp\_Lagen). Vervolgens vult u het correcte aantal lagen in van het artikel.

| ♣ Home >           | Artikelen > Artike        | elen 🗸                                  |                                             |                         |                   |                        |                                  | 🖌 Menu's ve         | erbergen 🔀 Fi        | ullscreen Acti        | iemenu 🗠 🧧 🤋       |
|--------------------|---------------------------|-----------------------------------------|---------------------------------------------|-------------------------|-------------------|------------------------|----------------------------------|---------------------|----------------------|-----------------------|--------------------|
| Zoek artikel(en)   |                           | Aanvullen verpakkingsinformatie         | Alle hoofdartikelen                         |                         | ✓ Uit alle artike | lgroepen               | <ul> <li>Alle hoo</li> </ul>     | fdgroepen           | Y Red                | lsun                  | •                  |
| EOL weergeven      |                           | Verwijderd tonen                        | <ul> <li>Toon toekomstige wijzig</li> </ul> | gingen                  | Groeperen me      | t (hoofd)groep en hoof | dartikel                         |                     |                      |                       |                    |
|                    | Zoeken                    |                                         |                                             |                         |                   |                        | <ul> <li>Nieuw toekom</li> </ul> | nstig artikel + Nie | uw hoofdartikel aanm | naken + Nie           | uwe groep aanmaken |
|                    |                           |                                         |                                             |                         |                   |                        |                                  |                     |                      |                       |                    |
| 12                 |                           |                                         |                                             |                         |                   |                        |                                  |                     |                      |                       |                    |
| Let op: wijziginge | n worden direct doorgevoe | erd                                     | Product is v                                | rerwijderd en blijft ve | erwijderd         | Product wo             | rdt in toekomst toegev           | oegd                | Product is besc      | hikbaar, wordt in toe | ekomst verwijderd  |
|                    |                           |                                         |                                             |                         |                   |                        |                                  |                     |                      |                       |                    |
|                    | FabrikantCode             | Omschrijving                            | Eenheid                                     | Verp_Lagen              | Verp_Best_Eenh    | Mini_Verpakkin         | Verp_Stuks                       | Verp                | Toeslag_Artikel      | Verp_Gewicht          |                    |
| 1969               | 9102129                   | **HANDPISTOOL PZ 600                    | ST                                          | 12 ]                    | 0                 | 0                      | 0                                | vrije afname        |                      | 0                     | 8 🗸 🕑 🖞 📋          |
| 1981               | 9102120                   | "SIMSON HOVENIERSLIJM ZWART WORST 600ML | ST                                          | 0                       | 0                 | 0                      | 0                                | vrije afname        |                      | 0                     | 8 🗸 B C 📋 📋        |
| 1982               | 9102243                   | **SIMSON KOUD ASFALT IN 25KG PE ZAK     | ST                                          | 0                       | 0                 | 0                      | 0                                | vrije afname        |                      | 0                     | Ø ✓ Ø Ø ₫          |

Het is in het artikelraster mogelijk om voor meerdere artikelen in een keer een wijziging door te voeren. Dit kan op twee manieren.

- 1. U klikt het selectievakje voor de regel aan.
- 2. U houd u shift-toets ingedrukt. U klikt vervolgens op het eerste artikel wat u wilt selecteren, daarna klikt u op het laatste artikel wat u wilt selecteren. Alle tussenliggende artikelen worden vervolgens automatisch geselecteerd.

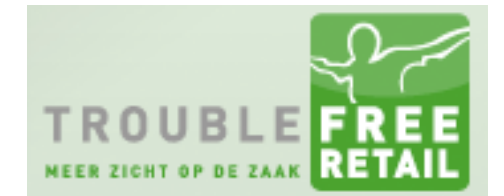

### Knowledge base artikel

Als u meerdere artikelen tegelijk geselecteerd heeft en u wilt een wijziging doorvoeren dan zal het systeem u altijd om een bevestiging vragen met onderstaand venster.

| Er zijn meerdere rijen geselecteerd. Wilt | lt u deze wijziging voor alle rijen doorvoeren? |
|-------------------------------------------|-------------------------------------------------|
|                                           | OK Annuleren                                    |

Als u in dit venster op OK drukt dan worden de wijzigingen op alle geselecteerde artikelen doorgevoerd.

Drukt u op Annuleren dan word het eerst geselecteerde artikel aangepast. Hierna verschuift het focus venster naar het 2<sup>e</sup> geselecteerde artikel waar u dan weer een wijziging kan doorvoeren. Bovenstaand venster verschijnt weer. Als u op OK drukt worden de wijzigingen doorgevoerd voor alle geselecteerde artikelen. Klikt u op annuleren dan word alleen het 2<sup>e</sup> geselecteerde artikel gewijzigd.